参考資料 2

# 「川の防災情報」で確認できる情報

## 令和6年7月31日 国土交通省 近畿地方整備局 河川部

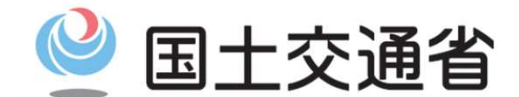

Ministry of Land, Infrastructure, Transport and Tourism

## 「川の防災情報」で確認できる情報

### ○ 河川やダム、降雨の状況などの各種河川情報を集約し、<mark>全国の情報を一元的</mark>に提供 ○ 基準水位超過や洪水予報の発表など洪水の危険が<mark>高まった箇所は着色の上、強調</mark>して表示。

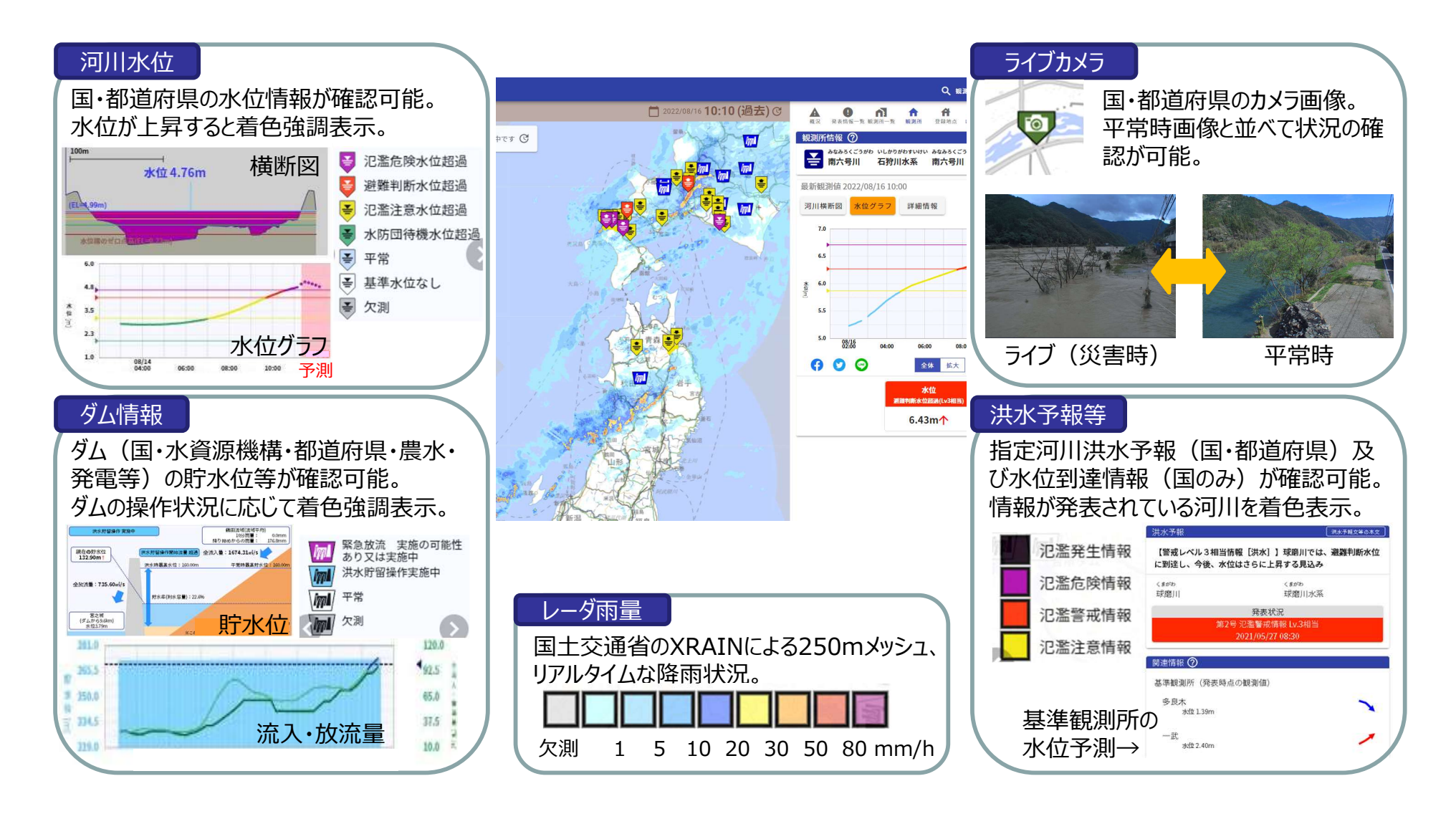

## <u>「川の防災情報」の操作方法</u>

### (1)確認したい情報を探す

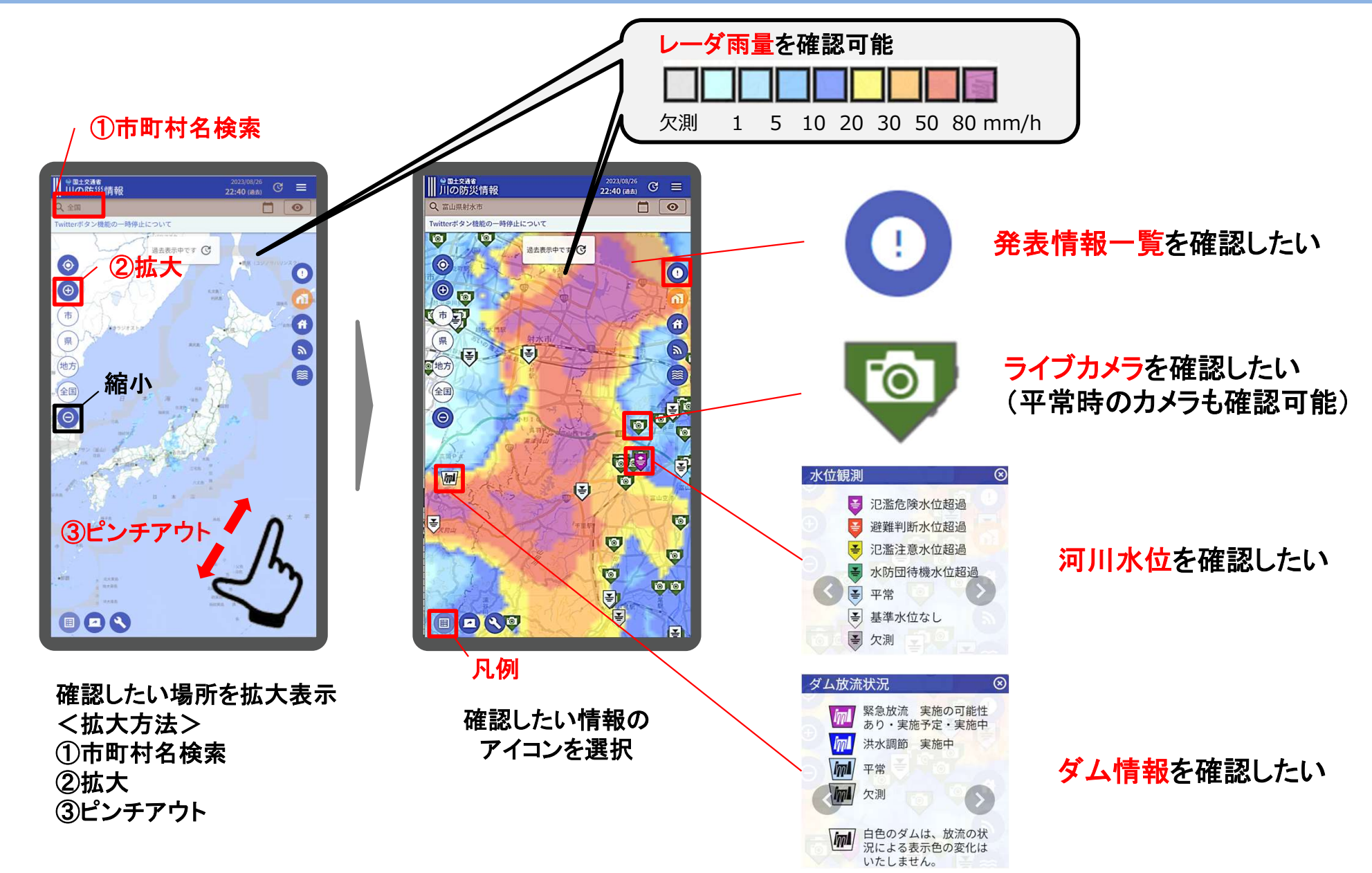

## 「川の防災情報」の操作方法

### (2)発表情報一覧を確認したい

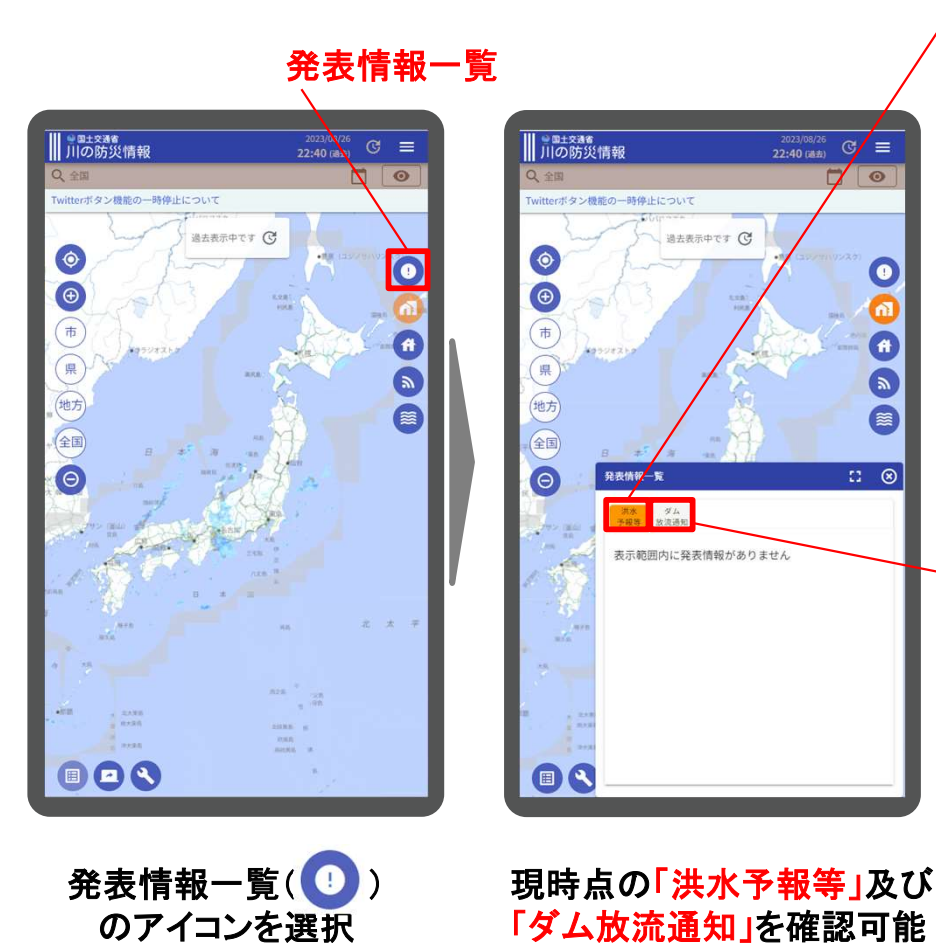

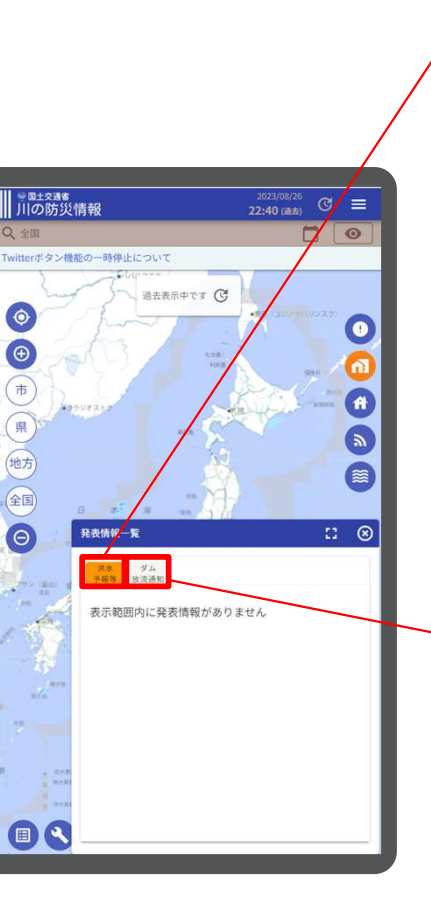

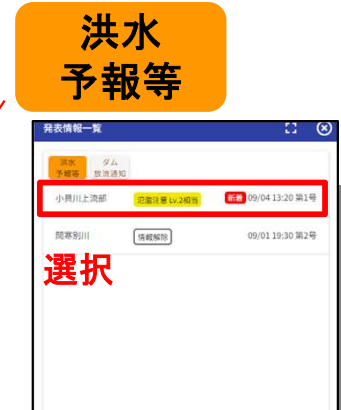

HI I

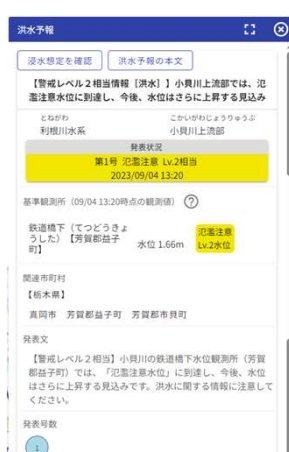

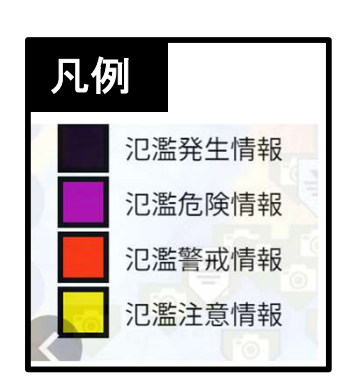

#### 指定河川洪水予報(国・都道府県)及び 水位到達情報(国のみ)の発表状況等を確認可能

| 放家                      | 流通知                                |                                    |   |                        |                         |                                     |    |   |
|-------------------------|------------------------------------|------------------------------------|---|------------------------|-------------------------|-------------------------------------|----|---|
| 発表情報一覧                  |                                    | 0                                  | 8 | ダム放き                   | 流通知                     |                                     | 13 | ( |
| 洪水 ダ<br>予報等 放流<br>二風谷ダム | 6.<br>参加<br>旅流開始の通知                | 08/26 21:30 第1号                    | i | <sub>あまが1</sub><br>天ヶ遠 | せたむ<br>質ダム ダム           | を表示                                 |    |   |
| 大渡ダム                    | 洪水碧祗体制解除 の情報 の情報                   | 08/26 20:00 第15号                   |   | よ<br>                  | どがわ<br>別水系              | うじがわ<br>宇治川                         |    |   |
| 肥馬渓ダム                   | 「涼水餐戒体制解除」<br>の情報                  | 08/26 04:40 第1号                    |   |                        | 第5号 ダム<br>202           | 発表状況<br>操作に関する重要情報<br>2/08/25 12:20 |    |   |
| 選択                      | 源水警戒体制編除<br>の情報<br>派水警戒体制編除<br>の情報 | 08/25 20:20 第1号<br>08/25 19:03 第2号 | - | 関連市                    | 1町村<br>郡府】              | 5/06/25 13:50                       |    | - |
| 天ヶ瀬ダム                   | ダム操作に関する<br>重要情報                   | 08/25 13:30 第5号                    | ] | 京都久世                   | 市 宇治市 <i>i</i><br>郡久御山町 | <b>、幡市 乙訓郡大山崎</b> 田                 | IJ |   |

ダム放流通知の発表状況等を確認可能

## 「川の防災情報」の操作方法

### (3)ライブカメラを確認したい

ライブカメラ

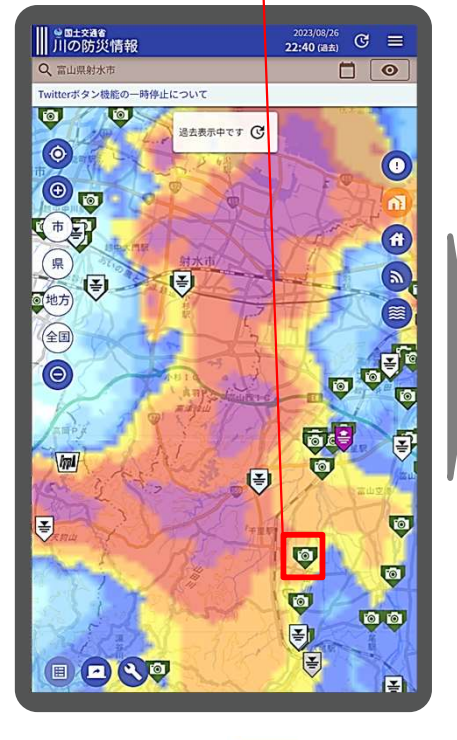

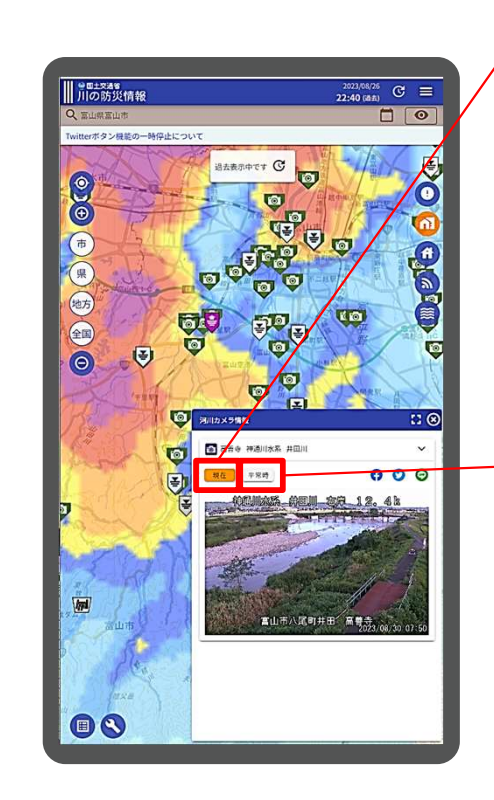

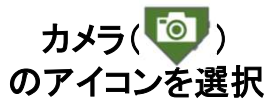

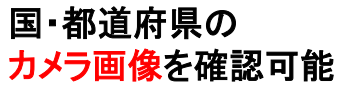

現在

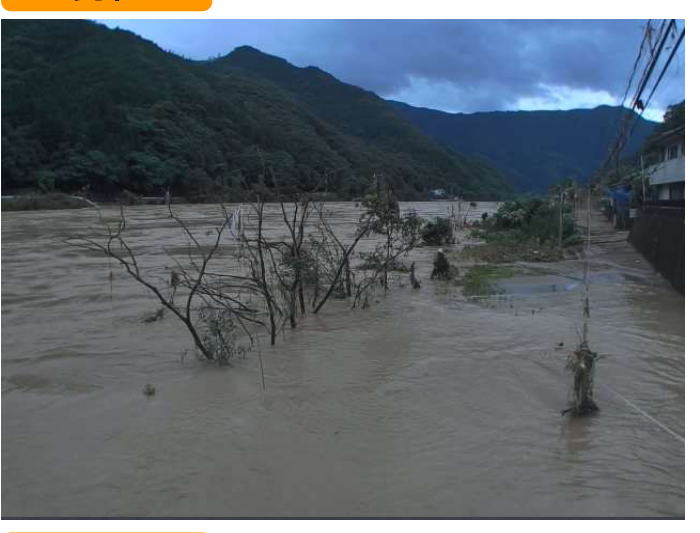

平常時

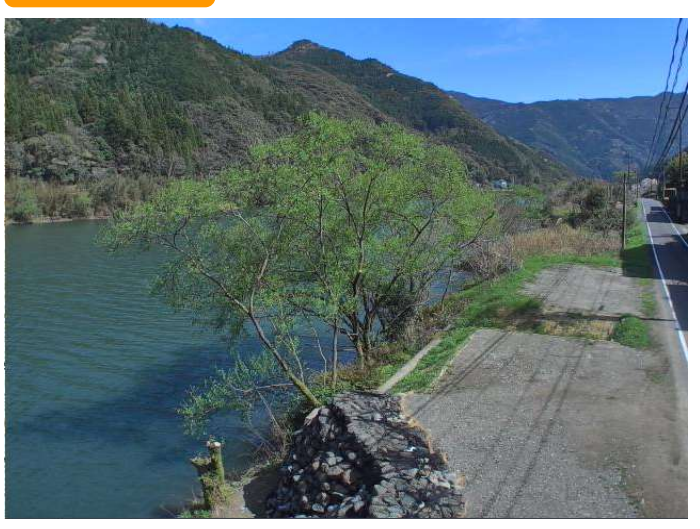

現在・平常時のカメラ画像を確認可能

※上記はモバイルモード(スマートフォン)における画面操作

## <u>「川の防災情報」の操作方法</u>

(1)

### (4)河川水位を確認したい

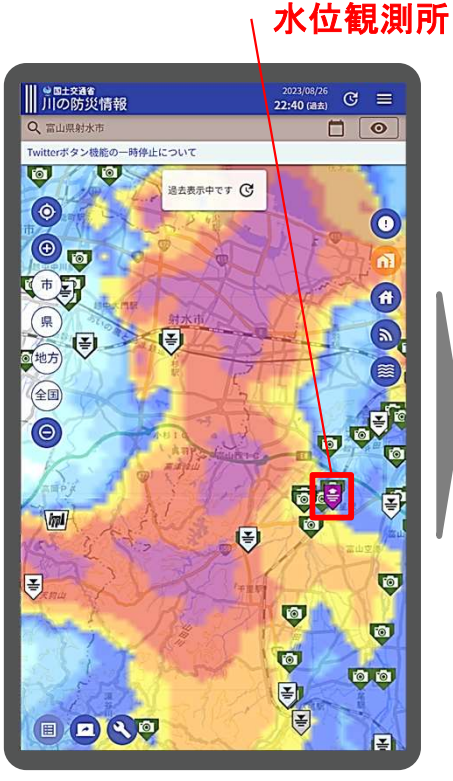

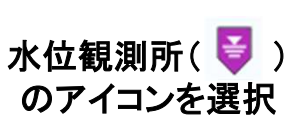

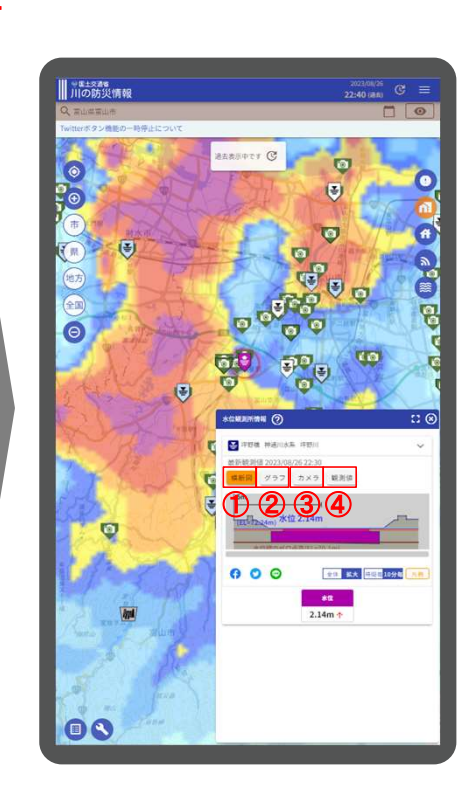

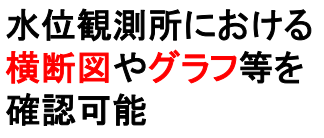

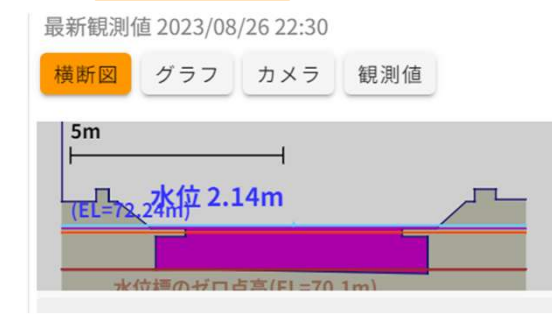

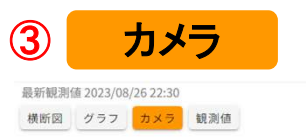

横断図

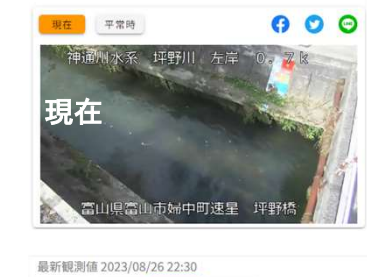

観測値

000

1平野 2023.7.2撮影

横断図 グラフ カメラ

神通川水系 坪野川

現在 平常時

平常時

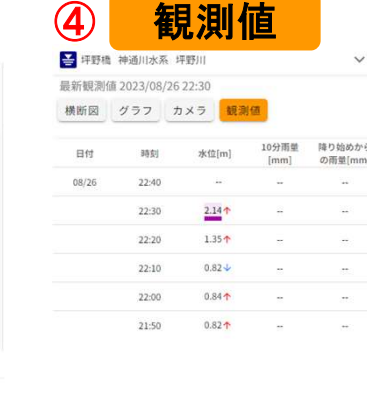

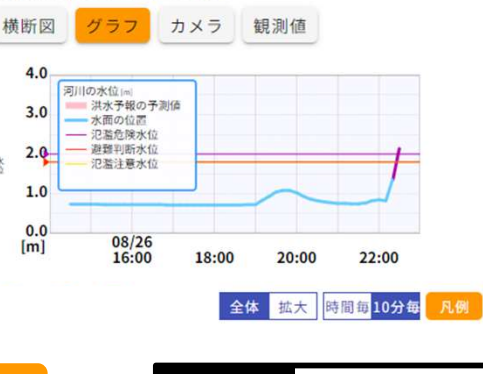

グラフ

最新観測値 2023/08/26 22:30

| 凡例         |
|------------|
| 😝 氾濫危険水位超過 |
| 😝 避難判断水位超過 |
| 氾濫注意水位超過   |
| 水防団待機水位超過  |
| 📑 平常       |
| ➡ 基準水位なし   |
| ▼ 欠測       |

国・都道府県の水位情報が確認可能 水位が上昇すると着色強調表示

※最寄りにカメラがあれば表示

中町速星

## 「川の防災情報」の操作方法

### (5)ダム情報を確認したい

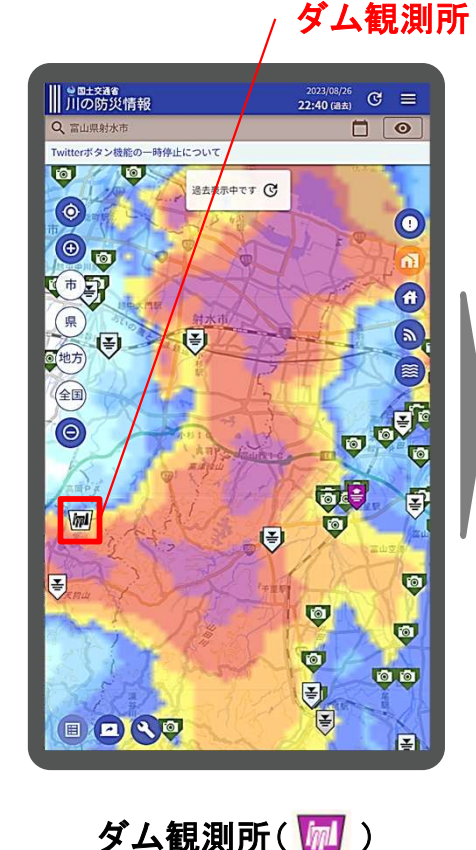

のアイコンを選択

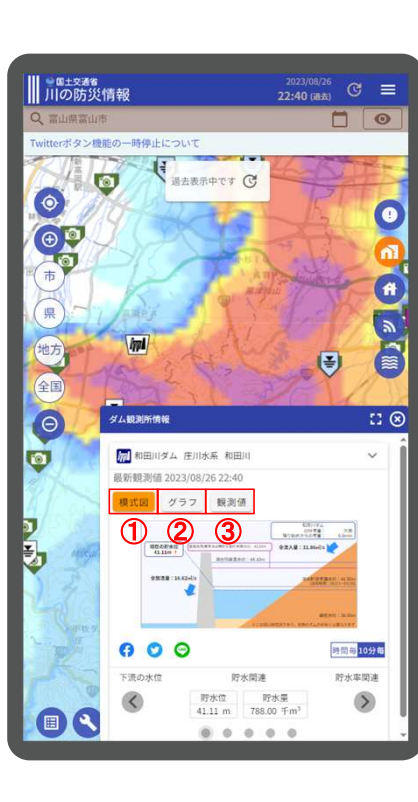

ダム観測所における

模式図やグラフ等を

確認可能

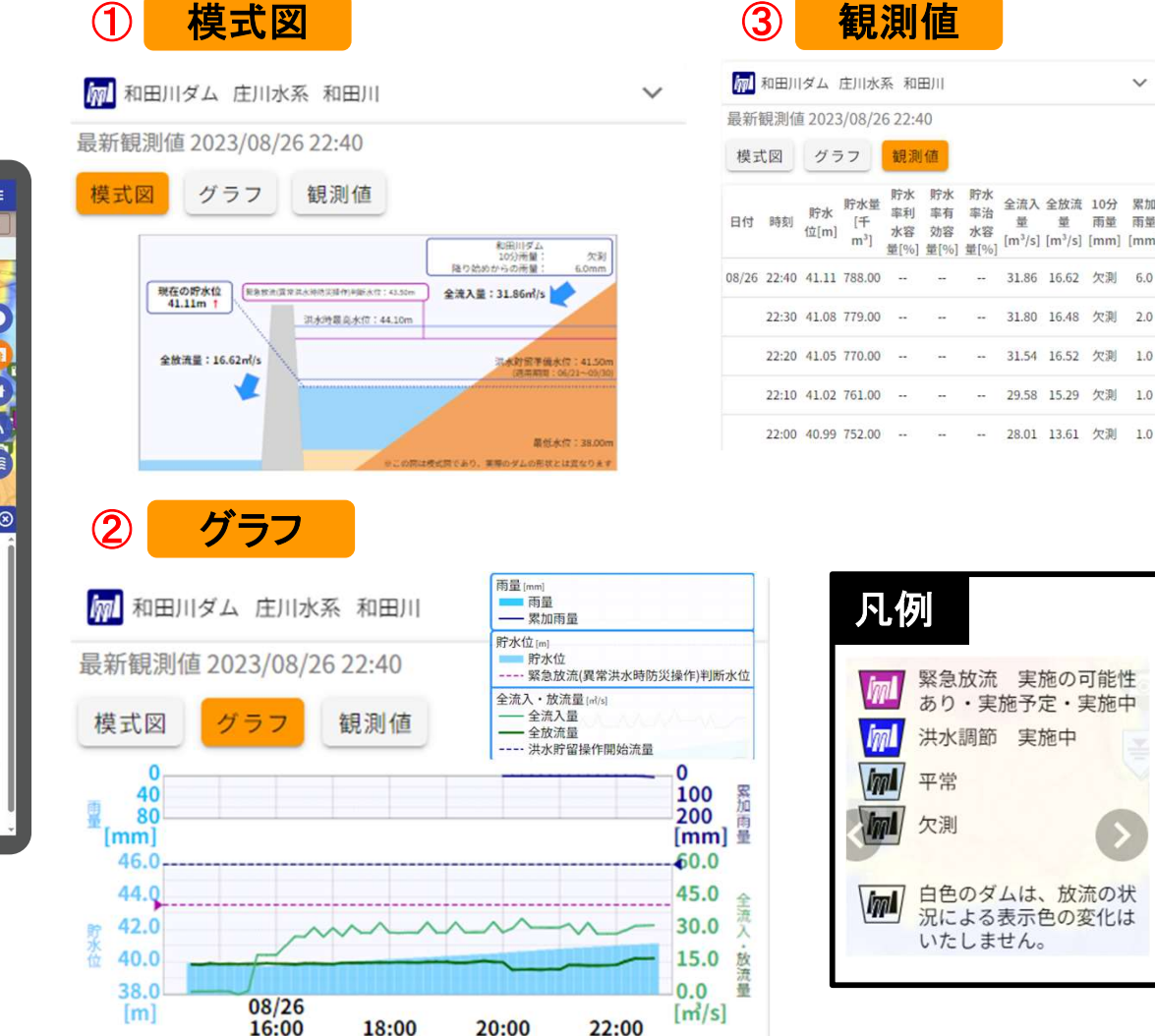

18:00

20:00

ダム(国・水資源機構・都道府県・農水・発電等の貯水位等が確認可能 ダムの操作状況に応じて着色強調表示

 $\sim$ 

全流入 全放流 10分 累加

量 量 雨量 雨量

[m<sup>3</sup>/s] [m<sup>3</sup>/s] [mm] [mm

31.86 16.62 欠測